## Downloading ebooks to your Kindle from the Delaware County Library website

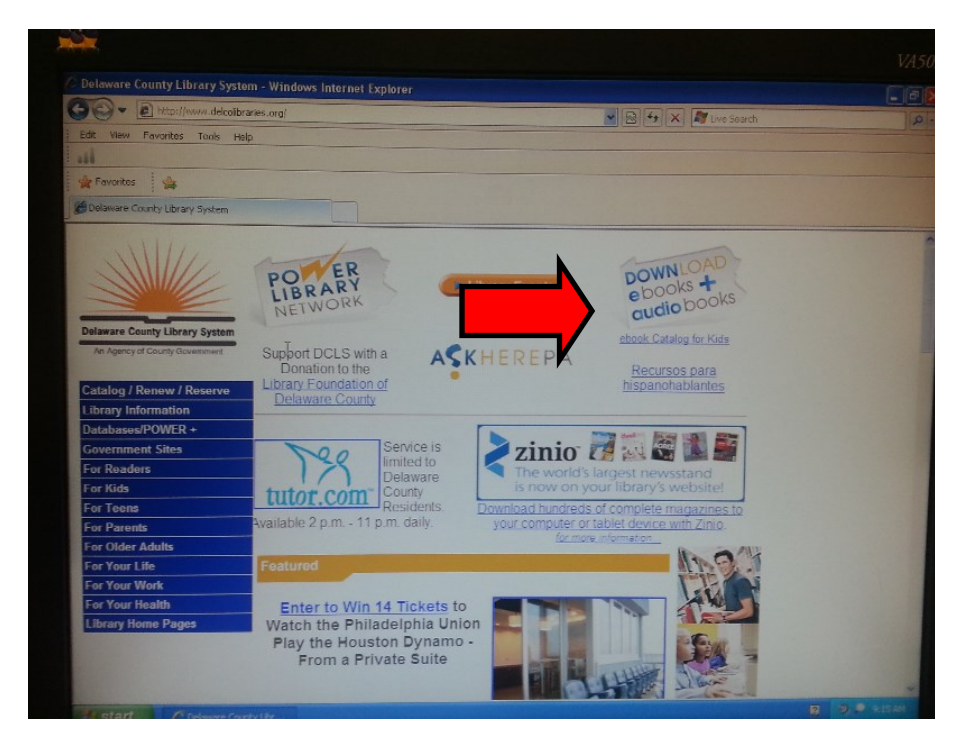

If you don't have a Kindle, you can download the free Kindle e-reader app to your computer, smart phone, or even an IPad. These directions also work for the Nook, except you'll be redirected to the Barnes & Noble website.

- 1. Go to the website www.delcolibraries.org
- 2. Choose the DOWNLOAD EBOOKS + AUDIO BOOKS icon

Make sure you sign in with your Delaware County Library card number.

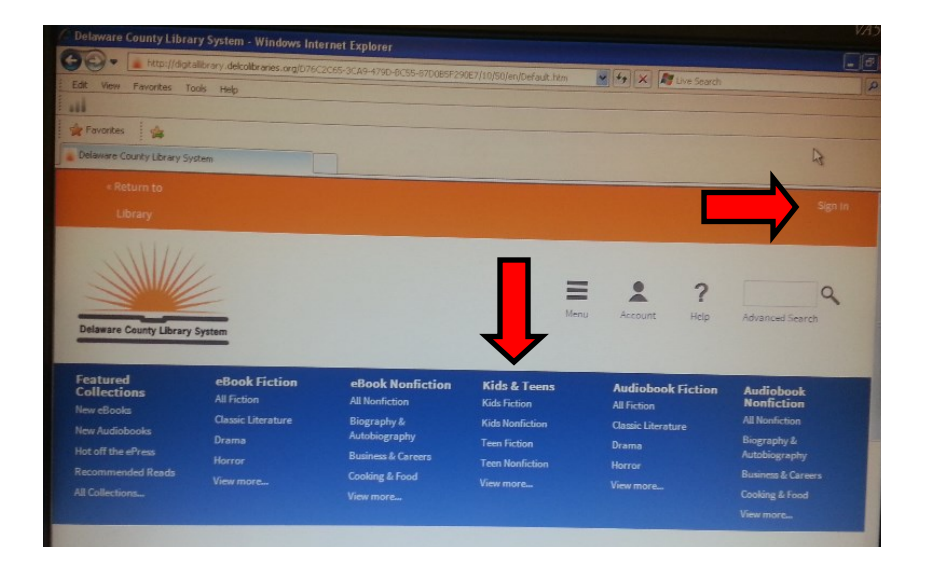

3. After signing in, click on the KIDS & TEENS link on the screen.

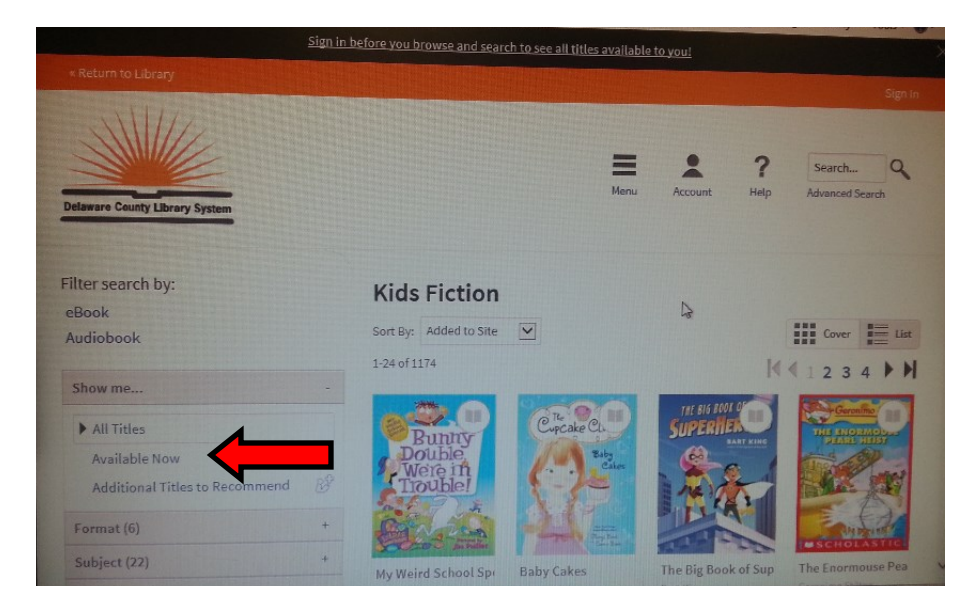

4. Browse through the titles. You can look at all titles or you can choose to look at those that are AVAILABLE NOW (and do not require a hold).

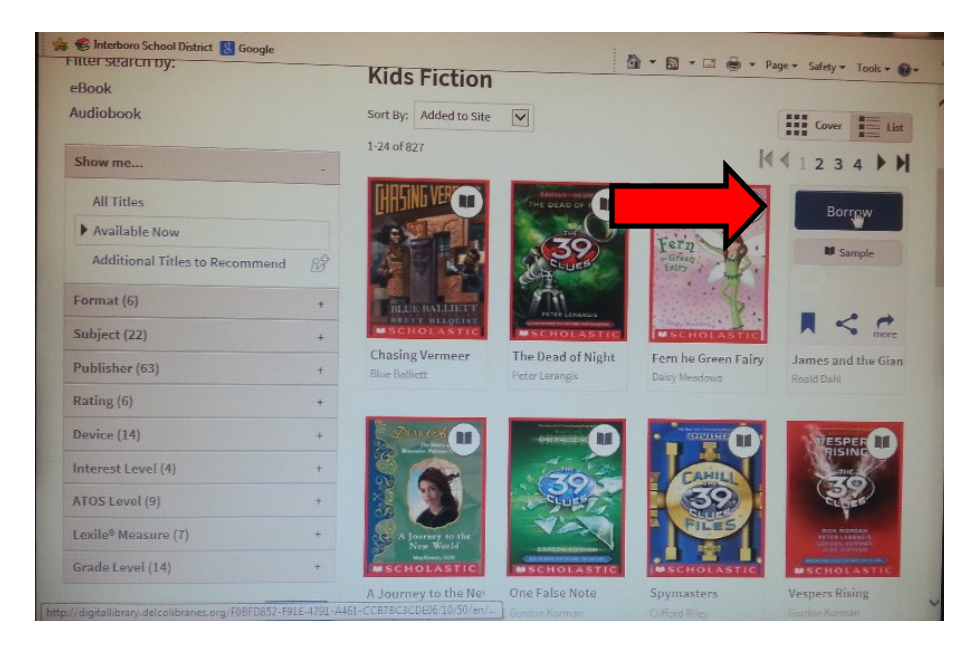

5. Choose your book by hovering over it with your mouse and clicking BORROW.

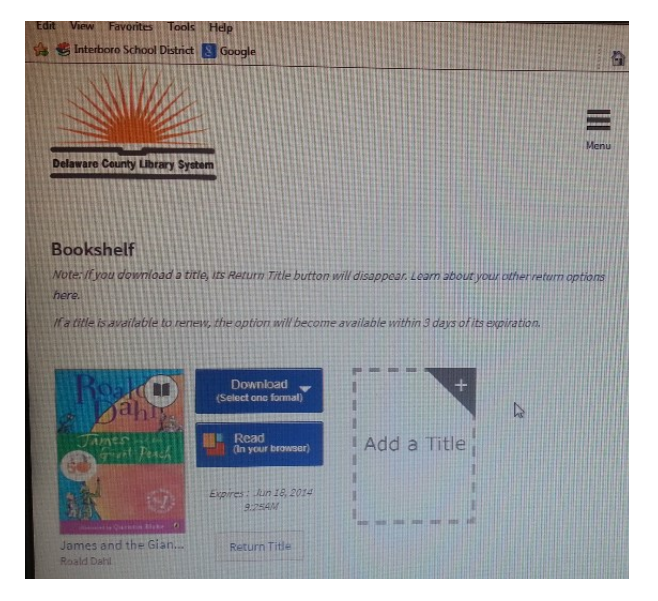

6. Choose DOWNLOAD to transfer the book to a device like a Kindle, Nook, or IPad. Choose READ IN BROWSER to read right there on your computer.

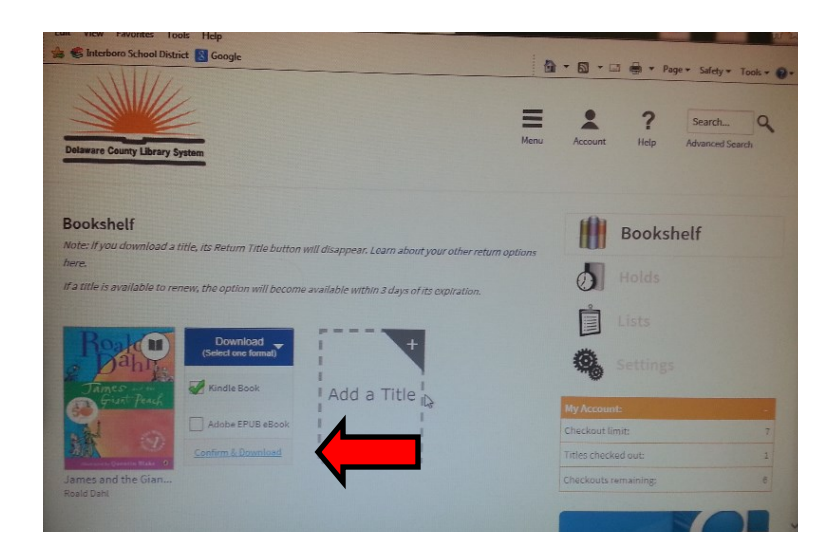

7. Choose your format (in this case KINDLE) and press CONFIRM AND DOWNLOAD. You will be redirected to the Amazon.com website.

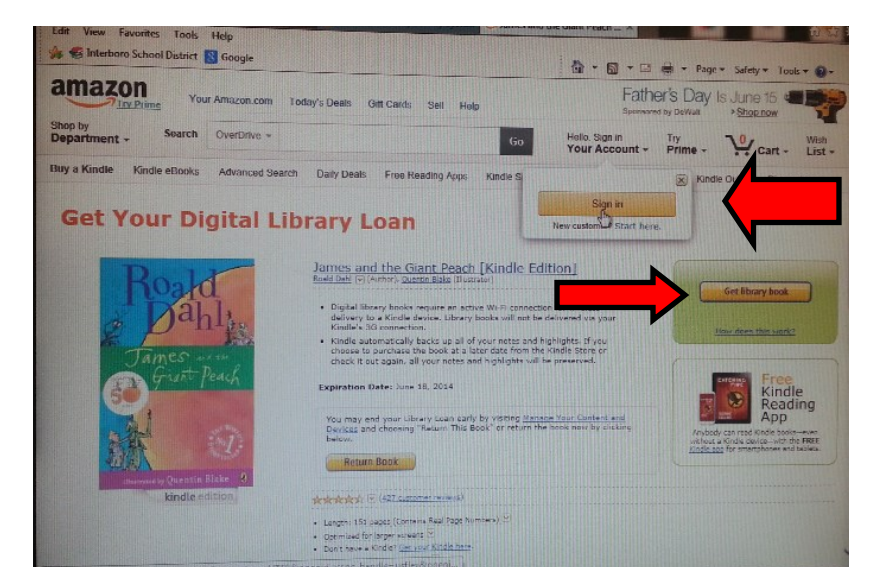

8. For Kindle books, once you're at the Amazon website, you will need to sign in to your Amazon account and then choose GET LIBRARY BOOK.

9. Congratulations! You are ready to read your free ebook. It will drop off your Kindle in 2 weeks, so you don't have to worry about returning it or paying late fees. You can check out up to 7 books at a time. Happy e-reading!

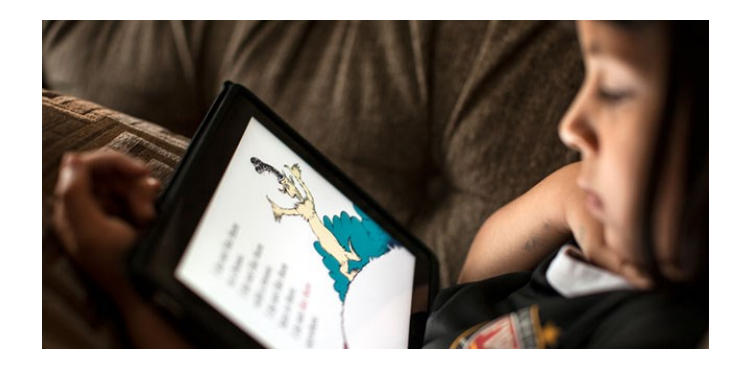